# 1. Rol de Autor

Los autores pueden colocar y proponer artículos a la revista directamente con el sitio Web de la revista. Cuando ya se tiene el nombre del usuario se ingresa al sistema, se identifica con el rol de Autor y realiza los pasos del proceso de envío.

El autor debe cargar los elementos, así como proveer los metadatos o indexar la información relacionada con el fin de mejorar la capacidad de búsqueda de su revista en línea. El autor sigue el rastro del envío aceptado a través del proceso editorial, registrándose con su usuario y contraseña.

#### Como comenzar como autor

Primero regístrese en su cuenta de OJS y luego seleccione el rol de autor y a continuación presione *Haga click aquí para ir al primer paso del proceso de envío en cinco pasos* 

| ANEPE - Academia Nacional de Estudios Políticos y Estratégicos – Ministerio de Defensa Nacional     |
|----------------------------------------------------------------------------------------------------|
| Inicio Acerca de Iniciar sesión Registrarse Buscar Publicaciones Noticias Manuales                  |
| REVISTA POLÍTICA Y ESTRATEGIA                                                                       |
| Inicio / Iniciar sesión                                                                             |
| Nombre de usuario/a<br>Contraseña<br>Recordar mi nombre de usuario/a y contraseña<br>Iniciar sesión |
| » ¿Aún no está registrado? Regístrese ahora                                                         |
| » ¿Olvidó su contraseña?                                                                            |
| ANEPE - Academia Nacional de Estudios Políticos y Estratégicos – Ministerio de Defensa Nacional     |
| Inicio Acerca de Área personal Buscar Publicaciones Noticias Manuales                               |
| REVISTA POLÍTICA Y ESTRATEGIA                                                                       |
| Inicio / Usuano/a / Autor/a / Envios activos                                                        |
| Activo/a Archivar                                                                                   |
| ld. DD-MM Secc Autores/As Título Estado<br>Enviar                                                   |
| Sin envíos                                                                                          |
| Empezar un nuevo envío                                                                              |
| Haga clic aquí para ir al primer paso del proceso de envío en cinco pasos.                          |

## a. Envío de artículos

**Paso 1:** Se deben aceptar las políticas de Envió de los artículos, es decir el articulo que se envía debe tener las características que exige la revista. Se selecciona la sección de la revista a la cual va dirigido y se escriben los comentarios para el editor, ya que este archivo llegara al editor directamente. Comience el proceso de envío haciendo click en "Paso uno del proceso de envío"

Confirme cada ítem en la lista de comprobación de envíos haciendo click en cada caja.

| SECCIÓN DE LA REVISTA |                                                                                                    |                                                                                                    |  |  |  |  |  |
|-----------------------|----------------------------------------------------------------------------------------------------|----------------------------------------------------------------------------------------------------|--|--|--|--|--|
| Sele                  | ccione la sección                                                                                                    | adecuada para el envío (ver Secciones y Política en ACERCA DE la revista).                                                                                                    |  |  |  |  |  |
| Sección *             |                                                                                                    | Seleccione una sección 🗘                                                                                                    |  |  |  |  |  |
| IST                   | A DE COMPROBA                                                                                                    | CIÓN DEL ENVÍO                                                                                                    |  |  |  |  |  |
| Marc                  | que los siguientes<br>den añadir comen                                                                                                    | elementos para indicar que este envío está preparado para que la revista lo examine (más abajo se<br>tarios al editor/a).                                                                                           |  |  |  |  |  |
|                       | El trabajo enviado es inédito, esto es, no ha sido publicado previamente ni se ha sometido a consideración de ninguna otra<br>revista (o se ha proporcionado una explicación al respecto en los comentarios al editor/a). |                                                                                                    |  |  |  |  |  |
|                       | El archivo de env                                                                                                    | envío está en formato Microsoft Word.                                                                                                    |  |  |  |  |  |
|                       | El trabajo cumple<br>establecidos en l                                                                                                    | abajo cumple con los requisitos formales (interlineado, fuente, extensión máxima, resumen y palabras clave, bibliografía)<br>iblecidos en las "Directrice para el autor/a", que aparecen en "Acerca de la revista". |  |  |  |  |  |
|                       | Siempre que res                                                                                                    | resulta posible, se proporcionan direcciones URL para las referencias.                                                                                                    |  |  |  |  |  |
|                       | El texto se adhiere a los requisitos estilísticos y biliográficos resumidos en las DIRECTRICES DEL AUTOR/A, que aparecen e<br>Acerca de la revista.                                                                       |                                                                                                    |  |  |  |  |  |
|                       | Si se envía a una sección evaluada por pares de la revista, deben seguirse las instrucciones en ASEGURAR UNA<br>EVALUACIÓN ANÓNIMA.                                                                                       |                                                                                                    |  |  |  |  |  |
| DEC                   | LARACIÓN DE PR                                                                                                    | RIVACIDAD DE LA REVISTA                                                                                                    |  |  |  |  |  |
| .os r<br>en el        | nombres y las direc<br>la y no se proporcio<br>IENTARIOS PARA                                                                                                    | ciones de correo electrónico introducidos en esta revista se usarán exclusivamente para los fines establecido<br>onarán a terceros o para su uso con otros fines.<br>EL EDITOR/A                                    |  |  |  |  |  |
| ntro                  | duzca texto                                                                                                    |                                                                                                    |  |  |  |  |  |
| ana                   | ional)                                                                                                    |                                                                                                    |  |  |  |  |  |

Si desea puede adicionar algún comentario para el editor, esto es opcional. Luego haga clic en "Guardar y continuar"

## Paso 2: Suba el artículo

| INICIO ACERCA DE TIR                                                                                                    | PO DE USUARIO                                                                                                    | BUSCAR                                                                                            | NÚMER                                                                            | OACTUAL                                                                               | NÚMEROS ANTERIORE                                                |
|----------------------------------------------------------------------------------------------------|----------------------------------------------------------------------------------------------------|---------------------------------------------------------------------------------------------------|----------------------------------------------------------------------------------|---------------------------------------------------------------------------------------|------------------------------------------------------------------|
| IICIO > USUARIO/A > AUTOR/A > ENVÍOS > NUEVO ENV                                                                                                    | ío                                                                                                    |                                                                                                   |                                                                                  |                                                                                       |                                                                  |
| aso 2. Cargar el envío                                                                                                    |                                                                                                    |                                                                                                   |                                                                                  |                                                                                       |                                                                  |
| 1. INICIO 2. CARGAR EL ENVÍO 3.<br>COMPLEMENTARIOS 5. CONFIRMA                                                                                                    | INTRODUCIR LOS I<br>CIÓN                                                                                                    | METADATOS 4                                                                                       | . CARGAR                                                                         | LOS ARCHIVO                                                                           | DS .                                                             |
| Para cargar un manuscrito en esta re                                                                                                    | vista, complete los si                                                                                                    | iguientes pasos:                                                                                  |                                                                                  |                                                                                       |                                                                  |
| <ol> <li>Haga clic en Examinar (o Seli<br/>localizarlo en su disco duro.</li> <li>Localica el archivo que desea</li> <li>Haga clic en Abrir (en la ventri</li> <li>Haga clic en Cargar para env</li> <li>Una vez cargado el envío, ha</li> <li>¿Necesita ayuda? Póngase en conta</li> </ol> | eccionar archivo) en<br>a enviar y resáltelo.<br>ana Seleccionar arch<br>iar el archivo al sitio<br>ga clic en Guardar y<br>cto con OSCAR SAN | esta página para<br>ivo) y verá el no<br>web de la revista<br>continuar, en la<br>IDOVAL para ree | a abrir la ver<br>mbre del arr<br>a y renombra<br>parte inferio<br>cibir asisten | ntana Seleccion<br>chivo en esta pá<br>arlo según las n<br>or de esta página<br>icia. | aar archivo y así poder<br>ágina.<br>normas de la revista.<br>a. |
| ARCHIVO DE ENVÍO                                                                                                    |                                                                                                    |                                                                                                   |                                                                                  |                                                                                       |                                                                  |
| No se ha cargado ningún archivo de env                                                                                                    | río.                                                                                                    |                                                                                                   |                                                                                  |                                                                                       |                                                                  |
| Cargar el archivo de envío                                                                                                    | Choose File no f                                                                                                    | ile selected                                                                                      |                                                                                  | Cargar                                                                                |                                                                  |
| Guardar y continuar Cancela                                                                                                    | 2                                                                                                    |                                                                                                   |                                                                                  |                                                                                       |                                                                  |

- Haga clic en examinar para abrir una ventana donde localizará el archivo en la memoria de su computador.
- Localice el artículo que desea subir.
- En la ventana que se despliega haga clic en "abrir". Haga clic en "subir" en esta página, de esta forma se adjuntará el archivo desde su computador a la página Web de la revista, se recomienda que el archivo no sea superior a 5 Megabytes, denomínelo según las convenciones de la revista.
- Una vez se ha subido el envío, haga clic en "Guardar y Continuar"

#### Paso 3: Introducción de los metadatos del envío

• Para completar la información del autor debe llenar todos los espacios que estén señalados con un asterisco. Si son más de dos autores, utilice el botón "Adicionar autor" para mostrar más espacios.

| AUTORES/AS                       |                                                                                 |
|----------------------------------|---------------------------------------------------------------------------------|
| Nombre *                         | osandoval                                                                       |
| Segundo nombre                   |                                                                                 |
| Apellidos *                      |                                                                                 |
| Correo electrónico *             | osandoval inf@amail.com                                                         |
| OBCID ID                         | usanduvam@gman.com                                                              |
| URL<br>Institución               | ORCID IDs e Incluri la URL completa (pe. http://orcid.org/0000-0002-1825-0097). |
| Pais<br>Besumen biográfico       | \$                                                                              |
| (p. ej. departamento y<br>rango) |                                                                                 |

• Adicione el título y el resumen, debe ingresarlos en español e inglés siguiendo las indicaciones que se señalan.

| TÍTULO Y RESUMEN                                    |                                                                                                    |
|-----------------------------------------------------|----------------------------------------------------------------------------------------------------|
| El título, resumen y pala<br>botón "Cambiar idioma" | bras clave deben ingresarse en español e inglés. ingréselos en español, guárdelos presionando el<br>y luego repita el proceso en inglés. |
| ldioma (Título, resumen<br>y palabras claves)       | Español (España) 🗘 Cambiar idioma                                                                                                    |
| Título *                                            |                                                                                                    |
| Resumen *                                           |                                                                                                    |
|                                                     |                                                                                                    |
|                                                     |                                                                                                    |
|                                                     |                                                                                                    |
|                                                     |                                                                                                    |
|                                                     |                                                                                                    |
|                                                     |                                                                                                    |
|                                                     | 👗 🗈 🐍   В 🖌 🗓 🗄 🛓 🗄   🚥 🔆 🞯 нтт. 🗐 🍇                                                                                                    |
| Proporcione términos pa                             | ara indexar el envío y sepárelos con un punto y coma (término1; término2; término3).                                                     |
|                                                     |                                                                                                    |

• Haga clic en "Guardar y continuar"

#### Paso 4: Suba ficheros complementarios.

El paso 4 ha sido desabilitado, haga clic en "Guardar y Continuar"

### Paso 5: Confirme el envío

Al haber realizado los cuatro pasos anteriores haga clic en "**Finalizar envío**" para enviar el manuscrito. Recibirá una notificación por correo y podrá observar el progreso de su envío durante el proceso editorial registrándose en la página Web de la revista. En este paso se confirma que la información que se esta enviando es la correcta y muestra los documentos adjuntos para la aceptación del autor.

Cada vez que se registre se desplegará una lista de todos los envíos sobresalientes incluyendo su estado, si están en proceso de revisión ,en cola para editar, esperando por ser asignado a un editor, etc...Al hacer clic en el titulo del artículo o en el vínculo podrá encontrar más detalles.